## 「平成 30 年度認知症対応力向上講習会 B」

## 参加登録方法

①日臨技 HP トップページの「会員専用ページ」をクリック。

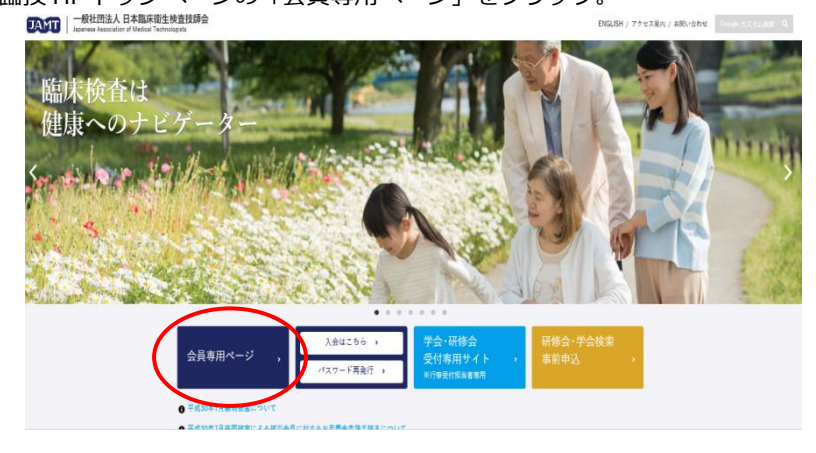

②「会員番号」と「パスワード」を入力。

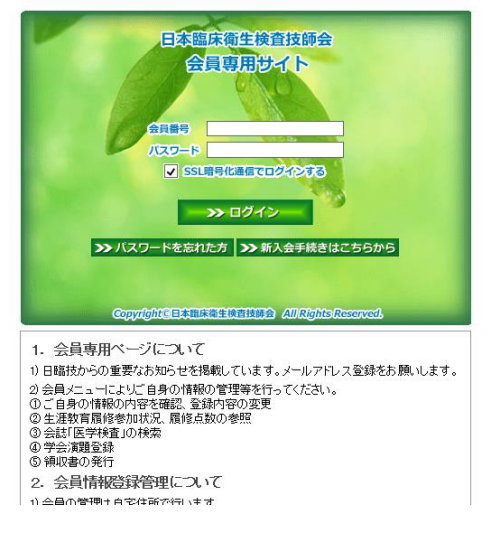

③日臨技会員メニュー「行事日程・参加申請・受講書類・参加費領収書など」をクリック。

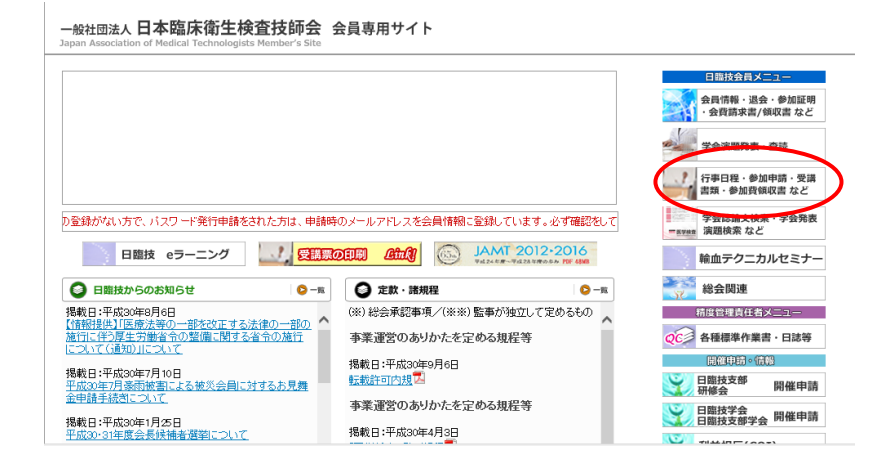

④会員メニュー「参加申請」タブの「事前参加申込み」をクリック。

検索条件で、行事種別を「講習会・研修会」、開催場所を「富山県」にすると、「平成 30 年度認知症対応力向上研修会 B」が現れるので、「選択」ボタンをクリック。

| JAHT Member's Site<br>会員メニュー<br>(注意法派<br>本商参加申込み<br>交話架。本前申込済一覧<br>参加自己申告<br>請求書/前取書 | 会員情報 ≫ 参加申請 : > 参加申請 : ♪ 検索条件 行事種別 開催場所 合計 2 件 | <b>学会発表</b><br>→ 事前参加0申5<br><b>#</b><br>講習会・研修<br>盛山県 | 使加快的     各種検索     合     合     会     マ     マ     クリア     シ エリアMA | 分野 指定しない<br>P 開催月 指定しない                    |      | >       |   |
|--------------------------------------------------------------------------------------|------------------------------------------------|-------------------------------------------------------|-----------------------------------------------------------------|--------------------------------------------|------|---------|---|
|                                                                                      | 選択                                             | 行事コード                                                 | 行事名                                                             | 開催日                                        | 開催場所 | 事前参加受付  |   |
|                                                                                      | 選択                                             | 180014846                                             | 平成30年度中部圈支部病理細胞研修会                                              | 2018/12/22 10:00 から<br>2018/12/23 12:00 まで | 富山県  | Web残 50 | ~ |
|                                                                                      | 選択                                             | 180027503                                             | 平成30年度認知症対応力向上研修会B                                              | 2019/01/26 08:30 から<br>2019/01/26 18:00 まで | 富山県  | Web残 15 |   |
|                                                                                      |                                                |                                                       |                                                                 |                                            |      |         |   |

⑤同画面下の「参加事前申請」内容を確認する。

| 180027503<br>平成30年度                                                                                                    | 羽知症対応力向上研                    | 修全B                          |                     |  |  |
|----------------------------------------------------------------------------------------------------|------------------------------|------------------------------|---------------------|--|--|
| [主催技師会]                                                                                                    | 高山県                          | [担当技師会]                      | 富山県                 |  |  |
| [行事種別]                                                                                                    | 講習会·研修会                      |                              |                     |  |  |
| [分野]                                                                                                    | チーム医療                        |                              |                     |  |  |
| [開始日時]                                                                                                    | 2019/01/26(土) 8:30           | [終了日時]                       | 2019/01/26(土) 18:00 |  |  |
| [開催場所]                                                                                                    | 富山県 富山市楠木33-1                |                              |                     |  |  |
| [教科·点数]                                                                                                    | 專門教科 20点                     | [科目]                         | 認定技師関係              |  |  |
| [認定]                                                                                                    | 2定] 非対象                      |                              |                     |  |  |
| 【担当者】                                                                                                    | · 澤井 真史<br>「宮山県リッパリー」、 、 い命の | - Vite                       |                     |  |  |
| し黒約70」<br>「掲載 東链之]                                                                                                    | ■山県リハビリテーション病院・ことも支援センター     |                              |                     |  |  |
| [¬x`/ト]                                                                                                    |                              |                              |                     |  |  |
| [開催案内]                                                                                                    | アップロードしてある開催案内               | はありません。                      |                     |  |  |
| [参加費]                                                                                                    |                              |                              |                     |  |  |
| 事前参加受付 ——                                                                                                    |                              |                              |                     |  |  |
| [事前参加受付の有                                                                                                    | 「無] あり                       |                              |                     |  |  |
| [事前参加受付期間                                                                                                    | 1) 2018/10/22 ~ 2018         | 2018/10/22 ~ 2018/12/07      |                     |  |  |
| [募集人数]                                                                                                    | Web公募 15 人 + 郵送募             | Web公募 15人 + 郵送募集 0人 = 合計 15人 |                     |  |  |
| [受講者選別方法]                                                                                                    | なし                           | なし                           |                     |  |  |
| 1. All A 10 CONTROL 10 March 1 A 10 CONTROL 10 CONTROL 10 CONTR | 処埋」 事前零加費をシステムで              | 管理しない                        |                     |  |  |
| 「本台会加良八金2                                                                                                    | たけもう ショート 一方体の1月に オメリュ       |                              |                     |  |  |

⑥「参加事前申請」ボタンをクリックすると、同ウィンドウが開くので、右下の「入力内容を保存して

閉じる」を押す。

.

| 住所          び山市     下飯野36      (少り大森北4-10-7        (少り大森北4-10-7           (少り大森北4-10-7        (少り日本臨床衛生林査技師会館       施設名          富山県リハビリテーション病院・ごども支援センター           (少り日本臨床大学        部署          臨床検査科           (少り細菌検査室 |   |
|----------------------------------------------------------------------------------------------------|---|
| (例)日本臨床衛生祥査技師会館       施設名     富山県リハビリテーション病院・ごども支援センター       部署     臨床検査科       (例)細菌検査室                                                                                                    |   |
|                                                                                                    |   |
|                                                                                                    | ~ |

⑦「実行結果」ウィンドウが出現し、受付が完了されたメッセージが出て終了!

| 1- 十兆304十反高历班为3067月9月上9月除云区(2019/01/20) |                             |                                                                                   |                 |  |  |
|-----------------------------------------|-----------------------------|-----------------------------------------------------------------------------------|-----------------|--|--|
| 自家                                      | 行結果                         |                                                                                   |                 |  |  |
| 5五日                                     | 申請受領メ<br>「※ 信告マ!            | ールを、澤井 真史 横に送信しました。                                                               |                 |  |  |
| a trix                                  | 【受付番号】                      | la 1 co.                                                                          |                 |  |  |
| ,<br>,                                  |                             |                                                                                   |                 |  |  |
| ₹ (                                     | 1 24時間以外                    | ーンタールが曲がない場合は、<br>・スの人力が間違っていないか、<br>ココの空間はましょうしていないか、                            |                 |  |  |
| ·(全食                                    | メール・ハッン<br>受信メール・<br>どうしてもメ | イメの各重かる コハーし にいないか、<br>サーバーがメールをブロックしていないか、をご確認下さい。<br>ールが足かれい場合はメールマに こを確認し て下れい |                 |  |  |
| (1)                                     | 事前参加申                       | がある。そので、こので、こので、こので、こので、こので、こので、こので、こので、こので、こ                                     |                 |  |  |
| Э                                       | 247447/117                  |                                                                                   |                 |  |  |
| 施設╡                                     |                             |                                                                                   | ок              |  |  |
| 部署                                      |                             | 臨床検査科                                                                             |                 |  |  |
| えつ-つく 南                                 | 許来早 🔭 🕅                     | FECC 851 370                                                                      | 0071-0370-018/) |  |  |